# stone<sup>co.</sup> Linx

### Abertura de Chamados pelo Chatbot Lais

Para atendimento técnico, é obrigatório que seja feito a abertura de um chamado. O chamado pode ser aberto pelo portal da Linx com o seu login e senha ou no site da Linx pelo Chatbot Lais. Abaixo iremos verificar como é feita a abertura de chamados através do chatbot.

1. Entre no site da Linx:

https://www.linx.com.br/

2. No canto inferior da tela, clique no chatbot Lais, conforme imagem abaixo:

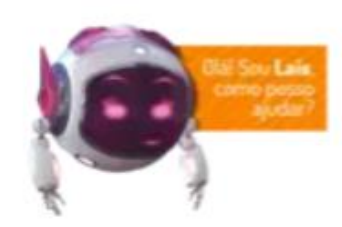

stone

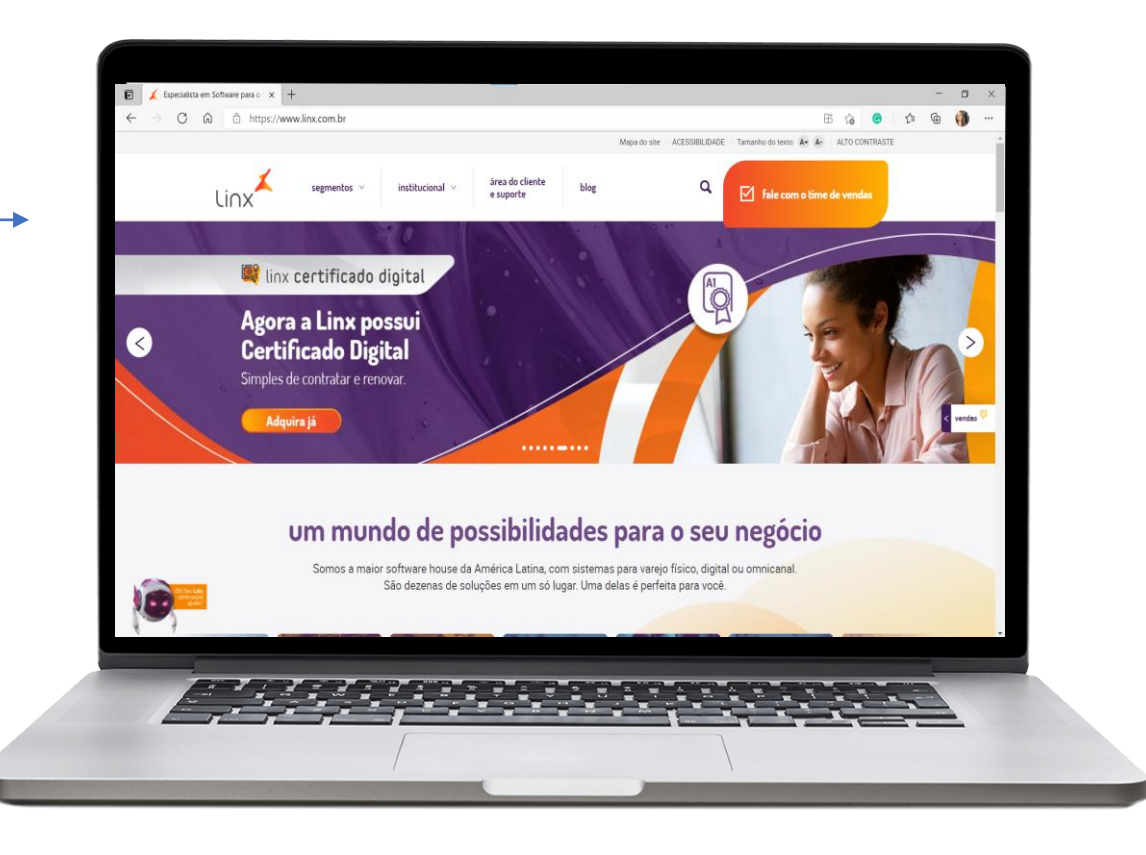

3. Após clicar no chatbot Lais, informe o número do CNPJ da empresa.

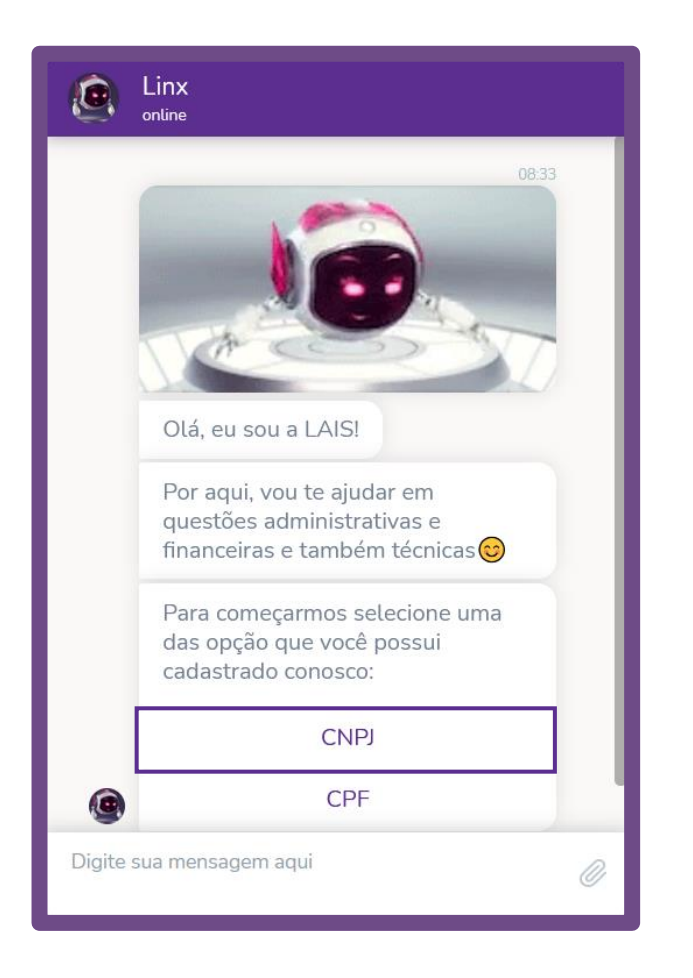

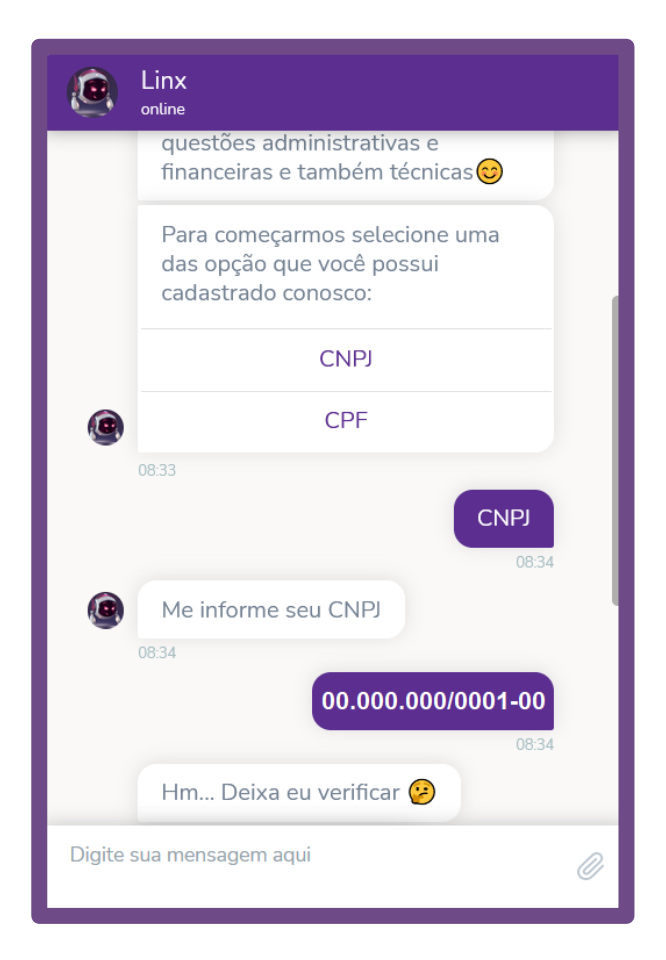

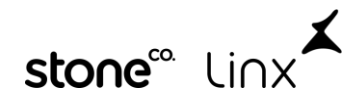

4. Clique em Atendimento Técnico e na opção de Segmento escolha Millennium.

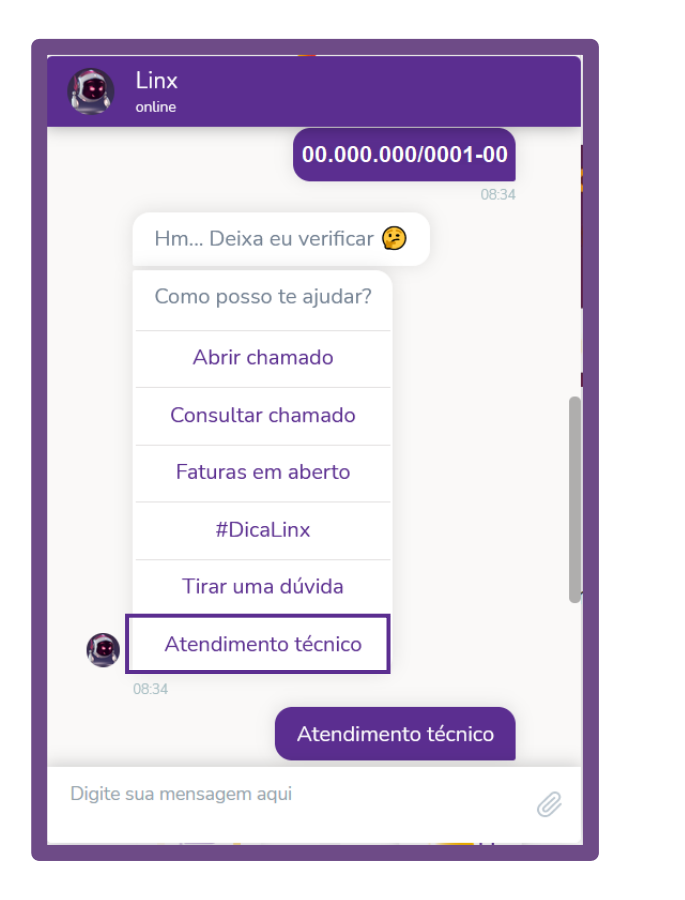

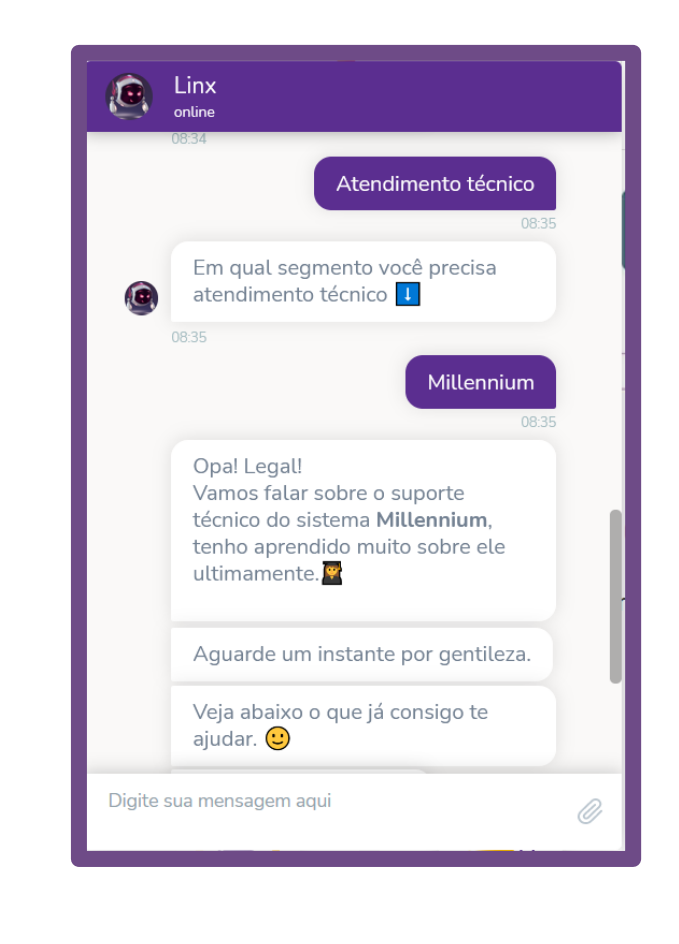

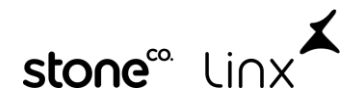

5. A seguir clique em Abrir Chamado e depois selecione o produto Millennium que você utiliza.

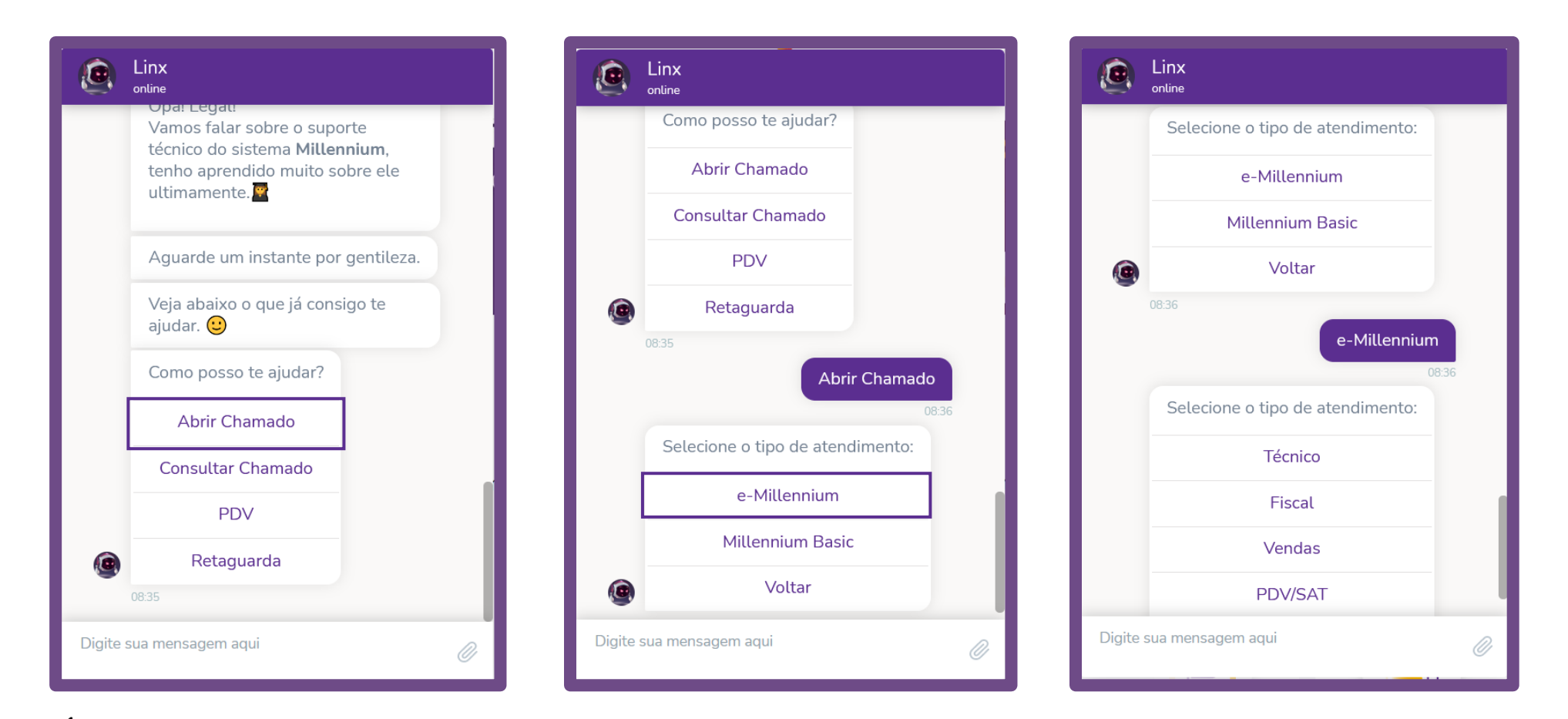

stone" Linx

6. Selecione o *Tipo de Atendimento* de acordo com o problema e depois *informe o que está ocorrendo* para que possamos encaminhar o seu chamado para a célula responsável.

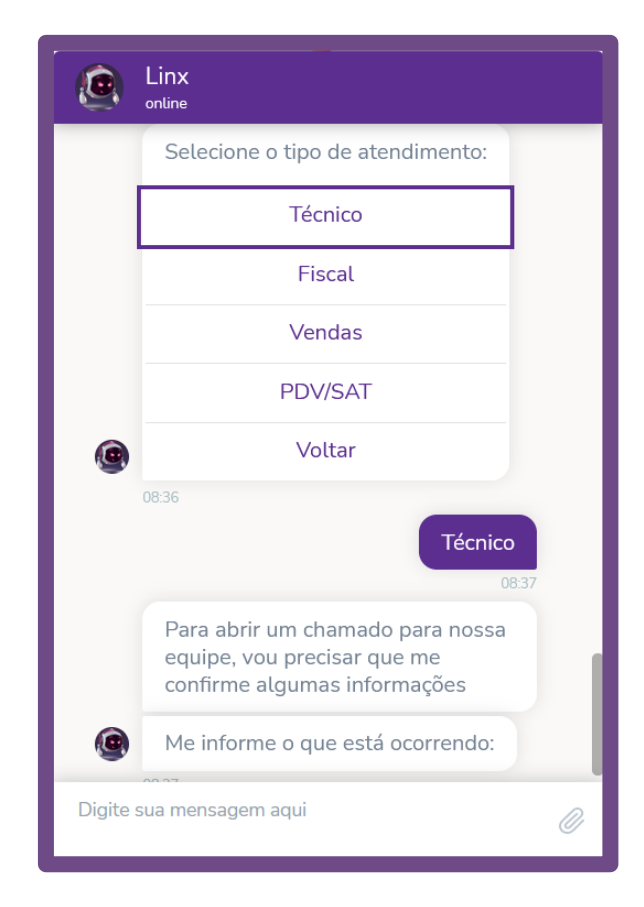

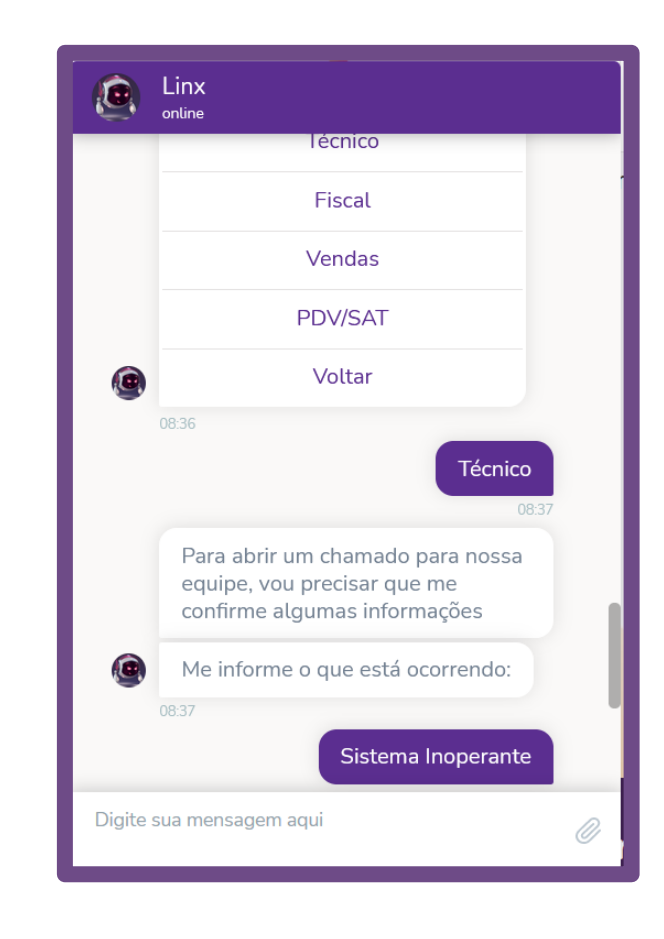

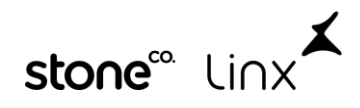

7. Informe os seus dados pessoais como, nome completo, telefone para contato e e-mail.
O Chatbot Laís irá registrar o seu chamado, é importante que você anote o número dele para consultas futuras.

Agora é só aguardar que um de nossos analistas entrará em contato com você.

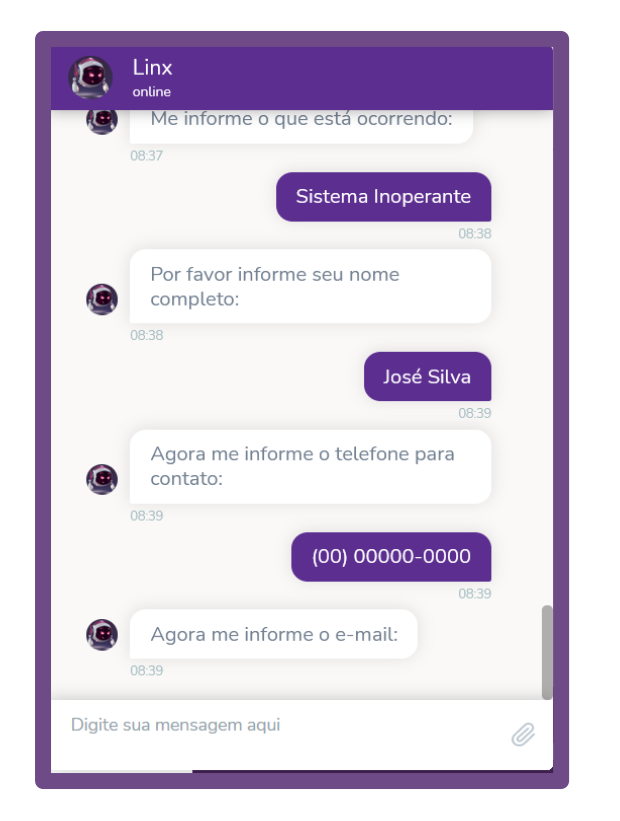

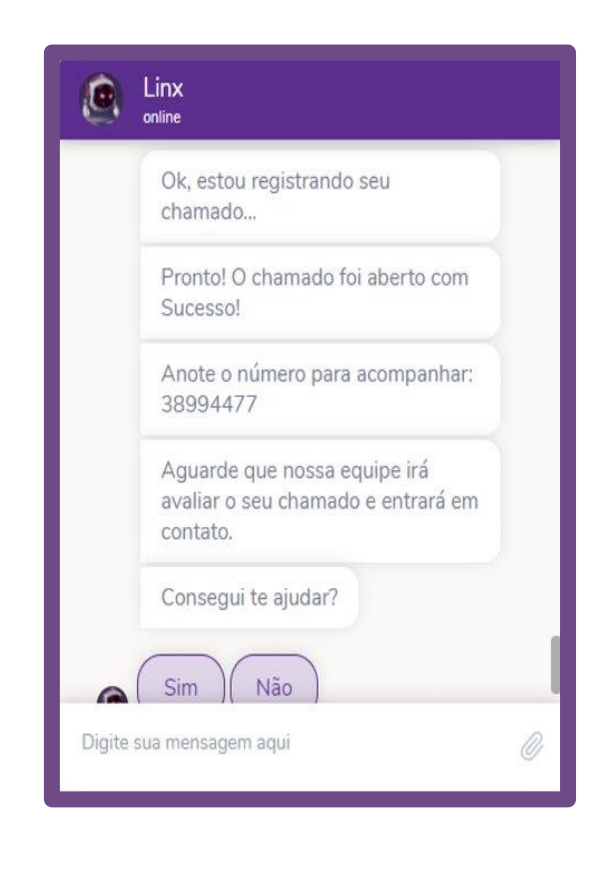

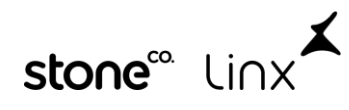

#### Em caso de dúvidas, entre em contato conosco em:

## Suporte Millennium (11) 2114-1700 / (11) 2050-6300 / (11) 3003-5790 / (11) 2114-1717

R

Através do Chatbot LAIS no site linx.com.br Ou através do WhatsApp no número (11) 94558-4468

stone

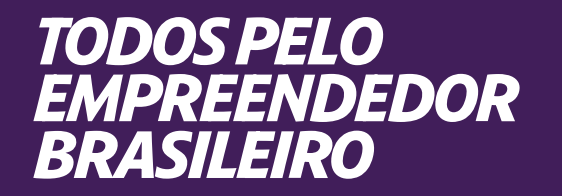

## **Obrigada!**

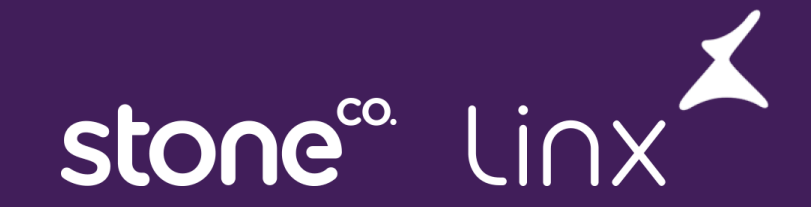